## מדריך התקנה מהיר לנתב רשת אלחוטי

להתקנה ראשונית יש לחבר את הנתב למחשב באמצעות כבל רשת

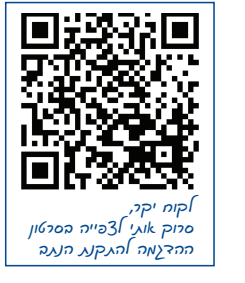

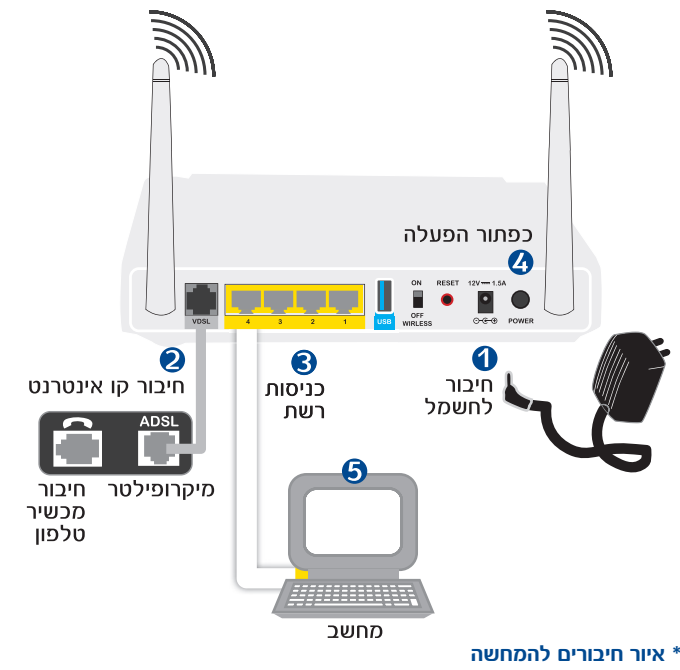

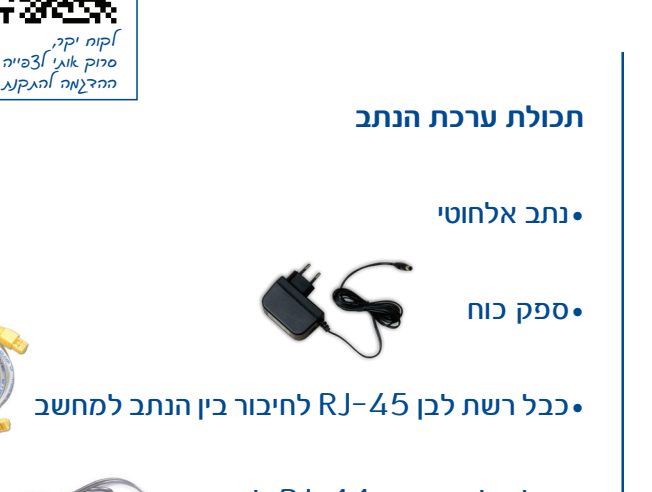

- לחיבור RJ-11 לחיבור• בין הנתב לבין המיקרופילטר
- •מעמד לנתב (אופציונאלי)

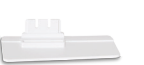

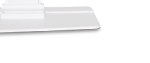

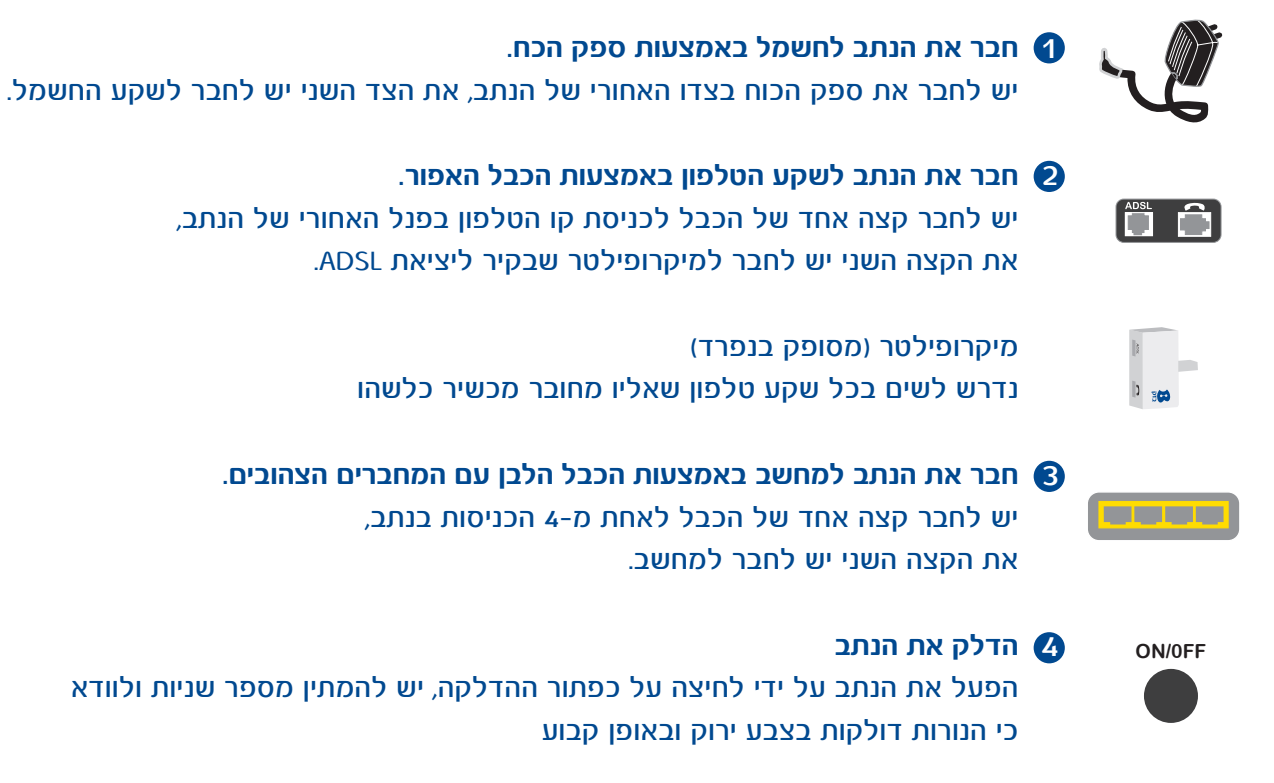

\* לתשומת ליבך: במידה וגלשת בעבר באמצעות מודם, עליך להסיר את החייגן המותקן במחשבך לפני התקנת הנתב.

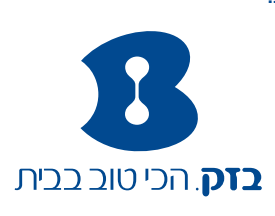

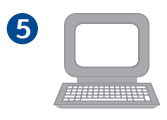

## חיבור הנתב לאינטרנט

- וודא כי יש ברשותך שם משתמש וסיסמא כפי שקיבלת מספק האינטרנט.
  - 🜔 פתח את דפדפן האינטרנט

שלב ראשון: בחירת תהליך התקנה (התקנה מהירה מומלצת)

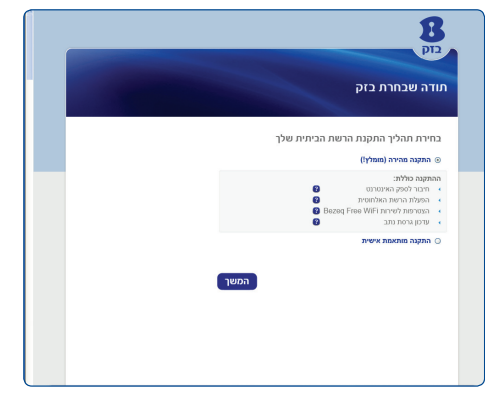

שלב שלישי: הצפנת הרשת האלחוטית בחר שם רשת וסיסמא

| בזק<br>תודה שבחרת בזק<br>יפוץ אשף התכנה שיסייע רן נהתחברת לאינטרנט ב- ג שלבים כשוטים                                               |  |
|----------------------------------------------------------------------------------------------------|--|
| גני מחובר כעת לרשת האינטרנט                                                                                                    |  |
| מומלץ להגן על הרשת האלחוטית באמצעות טיסמה לצורך שמירה על פרטיותך                                                                   |  |
| בחר את סוג ההגנה (הצפנה):<br>ס למי הגנה (הרשת האלחשית שניזה לשימש חפשי)<br>א הגנה על הרשת האלחשית (משלי) 🕲                         |  |
| על מעד להפעיל את ההגנה לדישית האלוואיית אנא באר שים ישית אייפאור:<br>שם לדישית:<br>סיימה לדישית:<br>סיימה לדישית:<br>שירות 10 שירו |  |
| שים לב! לאחר הנדרת ההגנה לרשת האלחוטית, תנותק מהרשת 🚺 יש להתחבר מחדש עם שם המשתמש והסיסמא שהגדרת                                   |  |
| אוי מטויין לקבל הודעה עם פרשי ההתחברות החדשים שלי:                                                                                 |  |
|                                                                                                    |  |
| 2 C GMG G1 G000 C11 G000 C11 G1 G1 G1 G1 G1 G1 G1 G1 G1 G1 G1 G1 G                                                                 |  |

שלב שני: הזנת שם משתמש וסיסמא שקיבלת מספק האינטרנט

|         |             | פשוטים:        | ורנט ב- 3 שלבים                   | וברות לאיננ<br> | שיסייע לך בהתו                    | אשף התקנה                     |
|---------|-------------|----------------|-----------------------------------|-----------------|-----------------------------------|-------------------------------|
|         |             |                |                                   |                 | 3                                 | 2100 20000                    |
|         |             |                | ם הבאים:                          | וא את הפרטי     | נ שברשותך אנא מי<br>נינטרנט שלך 😝 | יך התקנת הנת<br>ור את הספק הא |
| ,       | בזק ביגלאמי | 8              | אינטרנט רימון                     | 8               | טרפל C                            | NewCoul                       |
| 8790 JA | Smile 012   | :-)<br>smile   | изоря                             | <b>(210)</b>    | גטוויזיון-ברק                     |                               |
|         |             |                | ט שלך 🕒                           | פפק האינטרני    | סיסמה שקיבלת מנ                   | ן שם משתמש ו                  |
|         |             | 7ного ін ека   | יכשך איכחת שם מאוי                |                 | @ Insto                           | visitien bi                   |
|         |             | 7m3070 in with | יכער שם מאו<br>מערך היג מכל מלפון | 9               | @ Insto                           | ostan<br>20                   |

שלב רביעי: מסך סיום

Win 7

|                                                                                      |                                                                                                    | בזק                                                                                                    |
|--------------------------------------------------------------------------------------|----------------------------------------------------------------------------------------------------|----------------------------------------------------------------------------------------------------|
| ולבים פשוטים:                                                                        | בהתחברות לאינטרנס ב- נ ש                                                                                            | תודה שבחרת בזק<br>פניך אשף התקנה שיסייע לך                                                                    |
|                                                                                      | זתיים בהצלחה                                                                                                    | תהליך התקנת הנתב הכ                                                                                           |
| 10                                                                                   | כפי שהזנת בשלב השני<br>ים הרשת אותו בחרת בשלב השלי<br>עות סיכמה<br>Bezeq                                            | אבן מחובר לספק האינטרנס,<br>אים הרשת האלחוסית, הוא ש<br>הרשת האלחוסית מוגנת באפצ<br>Free WFi הביום לשירות     |
| гарлага ул                                                                           | ודס חדשים מבעינים לכתוב חדש"ל.<br>תבילת הגלישה יתבצע תקי כעשי דקות סו                                               | אר מעשר קבלת מדע אחות שירו 🕑 😒 אר מעשר קבלת מדע אחות שירוע 🕑 שירוע או איז איז איז איז איז איז איז איז איז איז |
| לפורטל ניהול הרשת ><br>http://basef.bezerg.co                                        | נט><br>שיי                                                                                                    | התחל לגלוש באינטרו<br>ב 1                                                                                     |
|                                                                                      | ://:                                                                                                    | אולי תתעניין גם בשירותים א                                                                                    |
| B                                                                                    | <u></u>                                                                                                    |                                                                                                    |
| Bezeg Free Cloud<br>הנבות, ליפותי ולנאות מכל מקום<br>לתמונות, לוידאו ולנודקה שלכם עם | אנסי וידים מבית סוב<br>השירות מאלפר הנוה מוירוסים.<br>ספים מרוייניים, המכות ריגול עם<br>מינים הרויניים, מערכת ליגול | גלישה בטוחה<br>הילדים וולשים שתם לא ידעים<br>איפה? שירות גלישה בסוחה                                          |

## התחברות לרשת באופן אלחוטי: 🌀

לחיצה כפולה על צלמית חיבור המתאם הנמצאת בסרגל הכלים בתחתית שולחן העבודה במחשב, תפתח רשימת הרשתות האלחוטיות הזמינות בינהן נמצאת הרשת האלחוטית שלך.

| Win XP |
|--------|
|--------|

| -2 mag analysis analysis C(q)) Head of a state strategy and strategy and strat                                                          | Beberis Szeke                              | Choose a wireless network<br>Od an ierun the latheteris carect to average a<br>viewage.                                                                                                    | r to get nore |
|----------------------------------------------------------------------------------------------------|--------------------------------------------|----------------------------------------------------------------------------------------------------|---------------|
| bidded tasks (10) Protect cellson (11)   J Jaam Bora minis (10) Protect cellson (11)   Strate and some minis (11) Protect cellson (11)   Strate and some minis (11) Protect cellson (11)   Strate and some minis (11) Protect cellson (11)   Strate and some minis (11) Strate and some minis (11)   Strate and some minis (12) Accel (12)                                                                                                    | the a tone or anal office                  | ((g)) ***                                                                                                    | ,aŭ           |
| generation of the second states and the second states and the second states and states a | Delated Tasks                              | (i.g.i) Product and last<br>(i.g.i) Product and last instance at work (MOA)<br>(i.g.i) Product Sortware                                                                                                    | itte.         |
| B Security exakiled windows retwork at 11                                                                                                    | Presentationale<br>Programment<br>Stilling | (rgs)<br>B Secution and Action and Action and Action and Action<br>B Secution and Action and Action and | tin<br>In     |

| Dial-up and VPN        |           | ~     | ľ |
|------------------------|-----------|-------|---|
| Pelephone Internet     |           | 4     |   |
| shimi                  |           | 0     |   |
| Wireless Network Conne | ction     | ~     |   |
| Bezeq-N_2.4G           | Connected | 21    |   |
| DAP-1420-CF88DD        |           | di la |   |
| Accel                  |           | -1    |   |
| Accel_EXT              |           | al.   |   |
| Vintage                |           | eff.  |   |
| Bezeq-N_S              |           | 34    |   |
| GoNet-Private          |           | al.   |   |

לחץ על הרשת האלחוטית אליה ברצונך להתחבר ולאחר מכן לחץ על כפתור התחבר (CONNECT). שים לב במידה והרשת מאובטחת תידרש להקיש את מפתח ההצפנה אותו הגדרת בשלב ההגנה על הרשת האלחוטית. בסיום לחץ על כפתור התחבר (CONNECT)

גלישה נעימה!

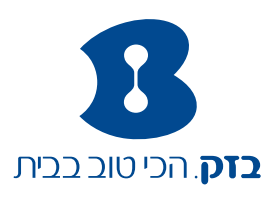

ט.ל.ח